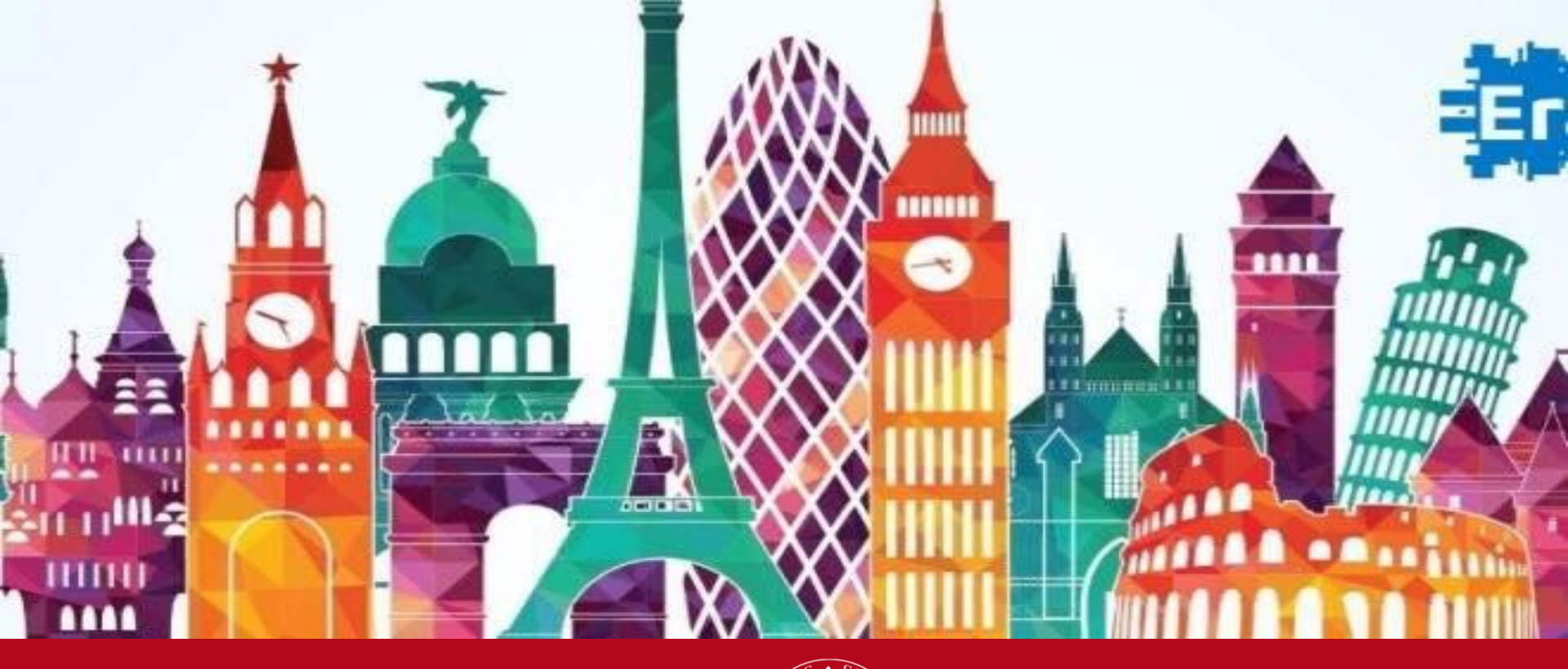

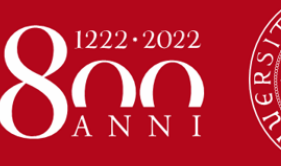

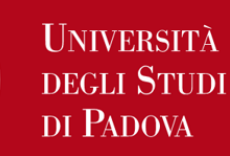

BANDI DI MOBILITÀ: ERASMUS (ARQUS)

**Projects and Mobility Office** 

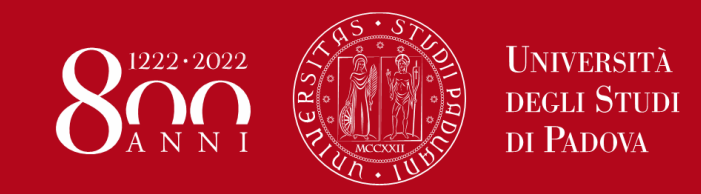

«L'aver studiato all'estero aumenta del **14%** le chance di trovare lavoro già ad un anno dal titolo» (*Almalaurea* - 2018)

«Gli studenti Erasmus hanno il **56%** in meno di probabilità di essere disoccupati a 5 o 10 anni dalla laurea rispetto a chi non lo fa.» (*Erasmus impact study: regional analysis*)

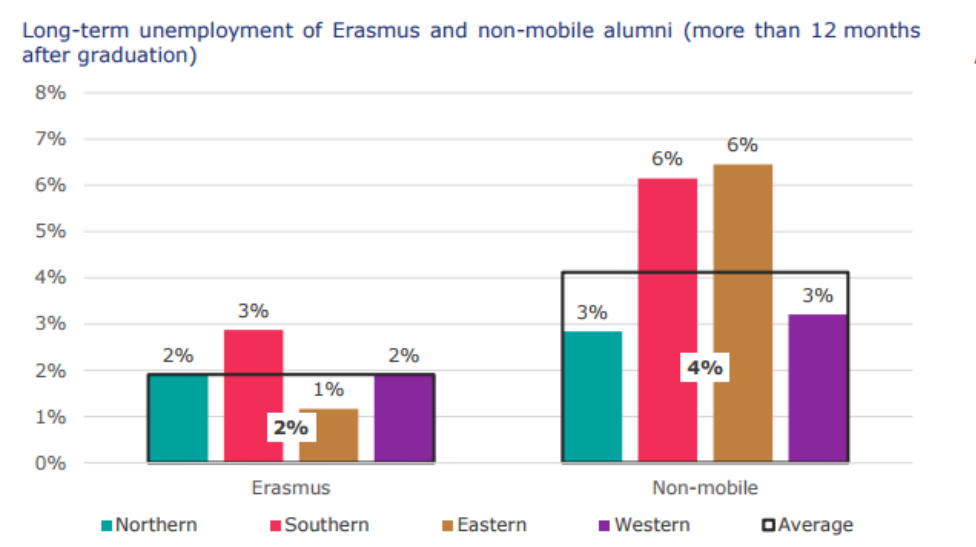

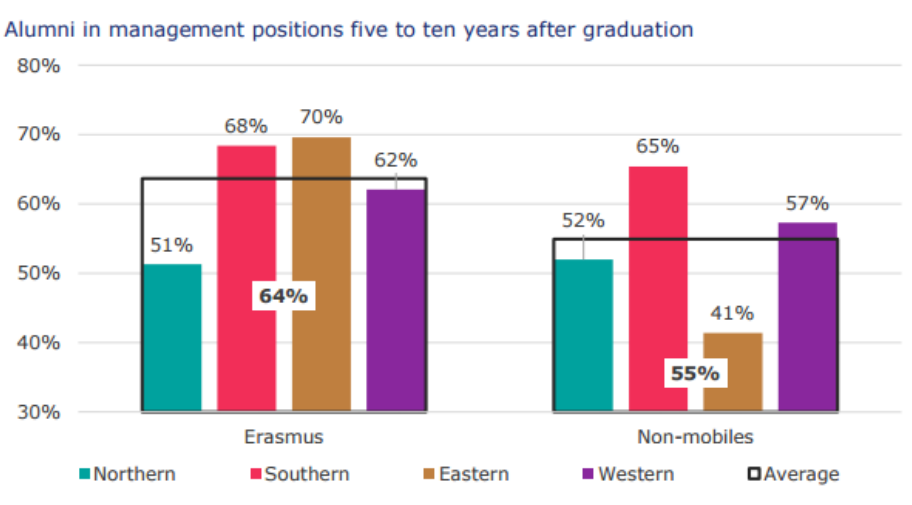

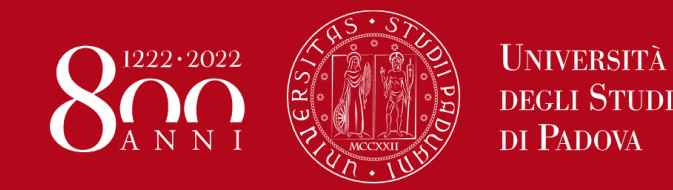

# Programmi di mobilità

# PROGRAMMI DI MOBILITÀ INTERNAZIONALE

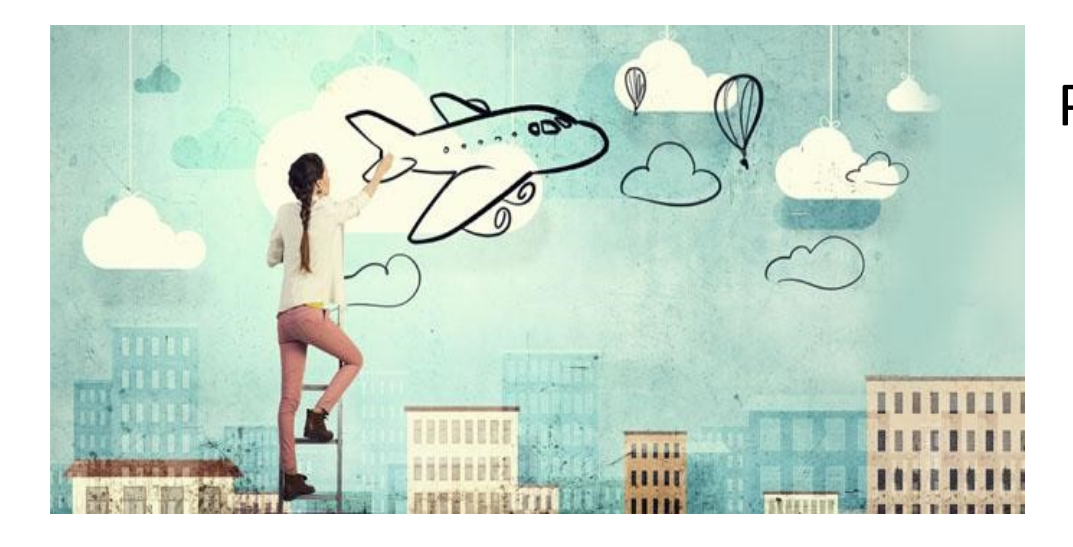

Periodi di studio trascorsi all'estero all'interno di un accordo internazionale tra il nostro Ateneo e l'università ospitante

- > Accesso a tutti i servizi delle università ospitanti senza pagare ulteriori tasse
- Contributo spese (borsa)
- Pieno riconoscimento delle attività didattiche concordate prima della partenza (tesi)

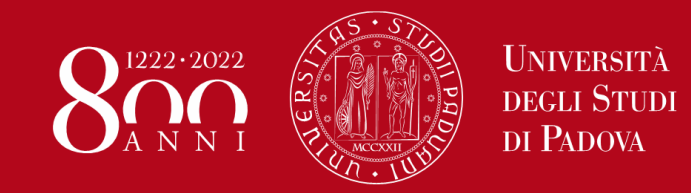

# Programmi di mobilità

## **ERASMUS+ STUDIO**

- Mobilità: dai 2 ai 9 mesi (partenza dal 2° semestre)
- Attività: tesi
- Linee guida: <u>https://www.medicinachirurgia.unipd.it/servizi/erasmus-e-internazionalizzazione</u>
- Destinazioni: <u>www.unipd.it/mobility-agreements</u>

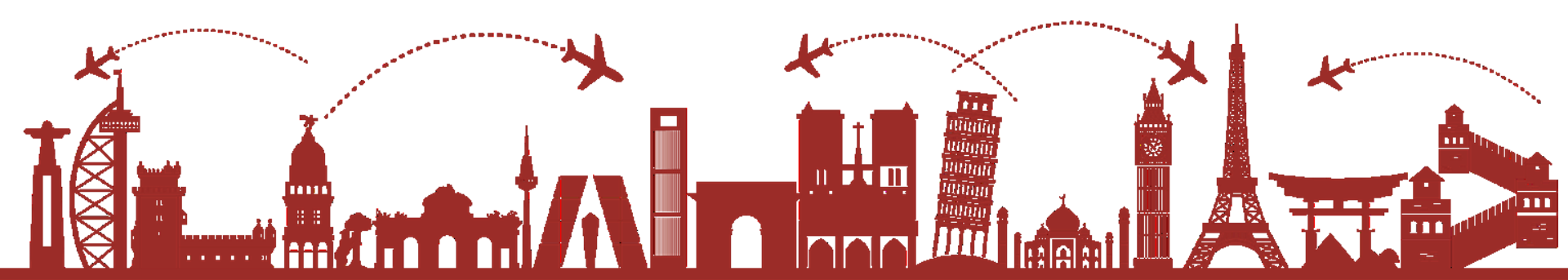

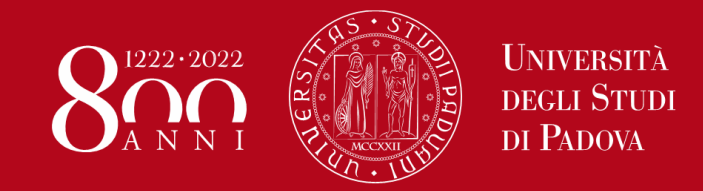

# Candidatura

# **Come funziona la candidatura?**

- Scegliere una meta tra quelle disponibili sul portale Mobility Agreements selezionano il vostro CdL.
- Compilare <u>l'allegato 1</u> a chiedendo al proprio coordinatore Erasmus/ responsabile di flusso, previo colloquio, di firmare l'allegato.
- Compilare la domanda su Uniweb, sezione «definizione bandi di mobilità internazionale».

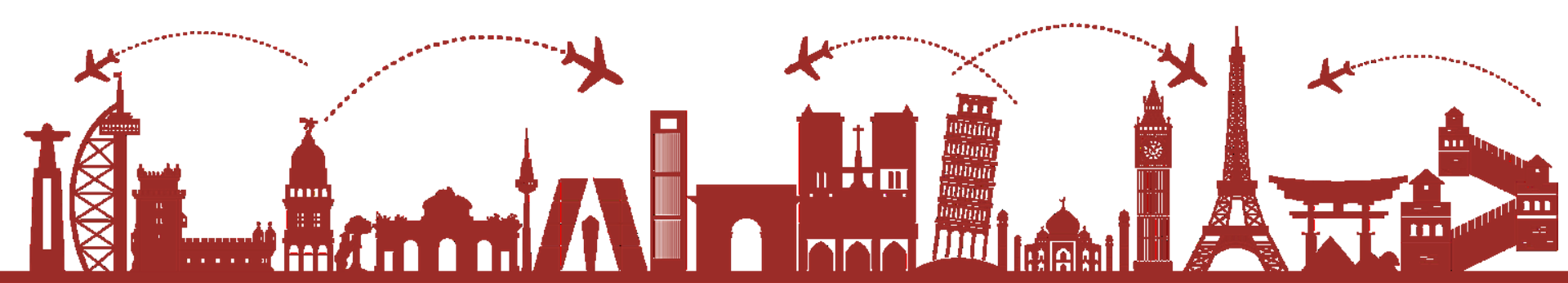

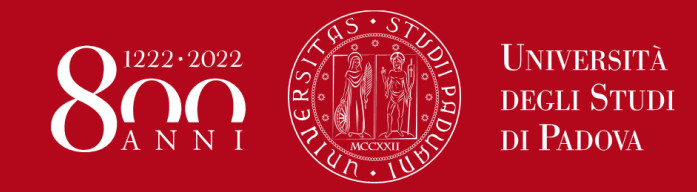

# Candidatura

# How to Apply?

- Choose a destination from those available on the Mobility Agreements portal select your "Field of study".
- Fill out <u>attachment 1</u> a by asking your Erasmus coordinator, upon interview, to sign the attachment 1.
- Fill out the application on Uniweb, "definition of international mobility calls" section.
- Deadline: 17<sup>th</sup> September at 13:00pm.

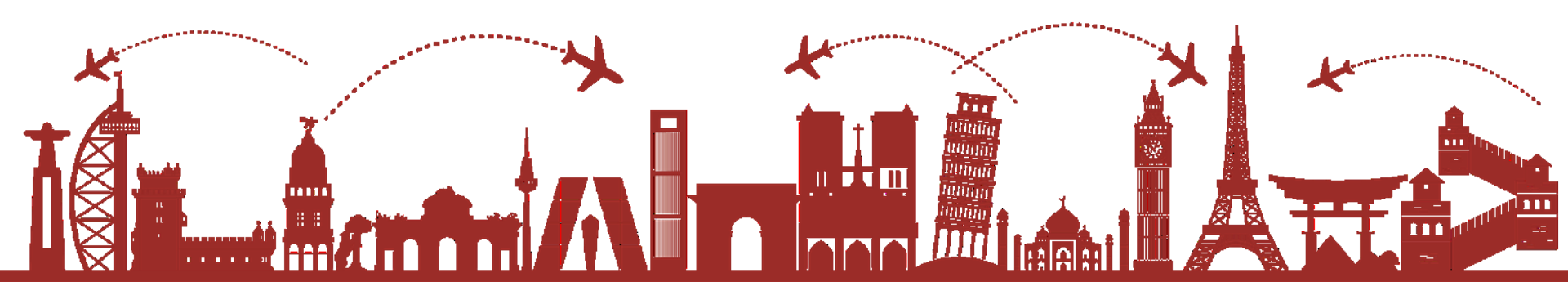

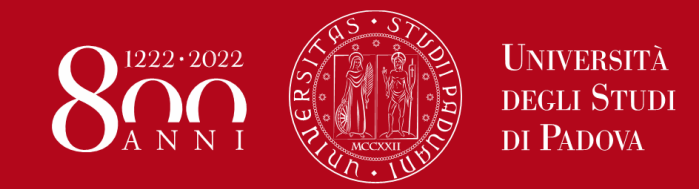

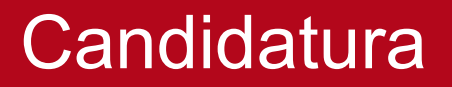

## **Come funziona la candidatura?**

#### SCADENZE:

**Terza chiamata** (<u>solo</u> FA1732, FA1733, ME2193 e FA0243 per tesi): 17 settembre 2024 ore 13.00

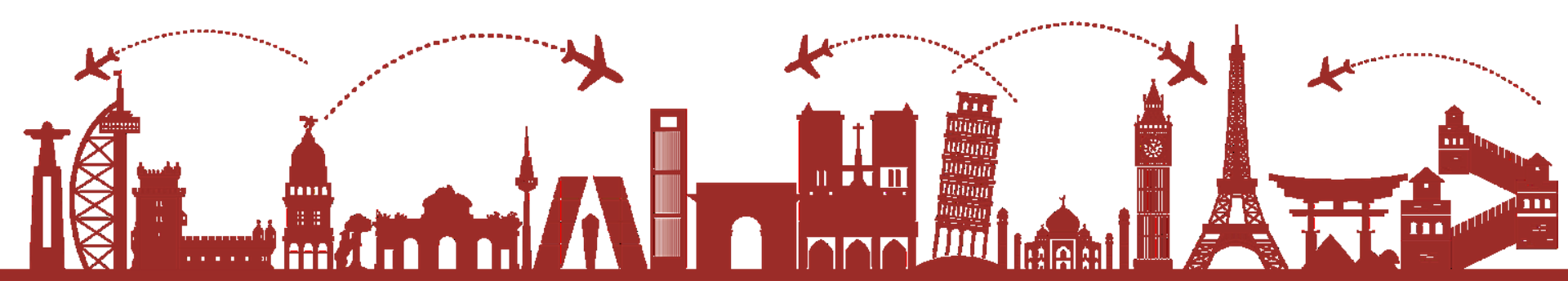

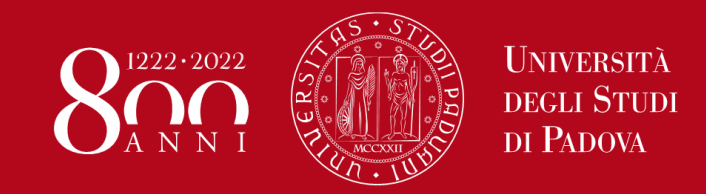

N.B.: IL NUMERO DI CFU VALIDO PER

IL BANDO E' ALLA DATA DEL

30/11/2022!

#### Domanda in 3 passi:

1) Compilazione Modulo di Candidatura

2) Upload Allegati

3) Conferma iscrizione al bando

#### 🗕 Candidatura al Bando

Non risulti iscritto al bando.

| Fase                | Attività |                                    |              | Info | Stato |
|---------------------|----------|------------------------------------|--------------|------|-------|
| Iscrizione al bando | 1        | Compilazione Modulo di Candidatura | obbligatoria |      | 6     |
|                     | 2        | Upload Allegati Iscrizione         | opzionale    |      | A     |
|                     | 3        | Conferma iscrizione al bando       | obbligatoria |      | a     |
| Assegnazione Sede   | 4        | Pubblicazione dati Graduatoria     |              |      | a     |
|                     | 5        | Conferma della sede assegnata      | obbligatoria |      | a     |
|                     | 6        | Compilazione Learning Agreement    | obbligatoria |      | a     |
|                     | 7        | Upload Allegati al rientro         | obbligatoria |      | A     |

#### Legenda:

- 🔒 attività aperta
- attività bloccata
- 🖉 attività completata
- ) ulteriori informazioni

6

## 1 - Compilazione Modulo di Candidatura

Non hai ancora compilato il modulo di candidatura

🖉 <u>compila il modulo</u>

#### Requisiti

Trova: graz

ATTENZIONE: per proseguire è necessario dichiarare di essere in possesso dei requisiti indicati come "obbligatori".

| Requisito                                                                                                    |                                                                                                    |           |                                                             |                                         |                 |  |
|----------------------------------------------------------------------------------------------------|----------------------------------------------------------------------------------------------------|-----------|-------------------------------------------------------------|-----------------------------------------|-----------------|--|
| Dichiara di aver preso visione delle n                                                                                             | orme che regolano il bando - I hereby declare that I have read the terms and rul                                                                                                    | es regula | ating the preser                                            | nt call(requisito                       | obbligatorio    |  |
| Dichiara che frequenterà un periodo                                                                                                | di studio all'estero per esami - I hereby declare to attend a study period abroad                                                                                                    | for exan  | ns                                                          |                                         |                 |  |
| Dichiara che frequenterà un periodo                                                                                                | ara che frequenterà un periodo di studio all'estero per ricerca/tesi - I hereby declare to attend a study period abroad for research/final project                                                                                                    |           |                                                             |                                         |                 |  |
|                                                                                                    |                                                                                                    |           |                                                             |                                         |                 |  |
|                                                                                                    |                                                                                                    |           |                                                             |                                         |                 |  |
| Selezionare la preferenze per la de                                                                                                | stinazioni                                                                                                    |           |                                                             |                                         | _               |  |
| Selezionare le preferenze per le de                                                                                                | stingzioni                                                                                                    | -         | r.                                                          | -                                       | -               |  |
|                                                                                                    |                                                                                                    |           |                                                             |                                         |                 |  |
| Sede di destinazione                                                                                                    |                                                                                                    | Pref.     | Cod.<br>Erasmus                                             | Lingua                                  | Referer<br>Est. |  |
| Sede di destinazione<br>KARL-FRANZENS-UNIVERSITAET<br>GRAZ                                                                         | Karl-Franzens-Universität <mark>Graz</mark> - Main site - 8.1 - FILOSOFIA - TOMASI<br>Gabriele - livello IA                                                                                                    | Pref.     | Cod.<br>Erasmus<br>A <mark>GRAZ</mark> 01                   | Lingua                                  | Referer<br>Est. |  |
| Sede di destinazione<br>KARL-FRANZENS-UNIVERSITAET<br>GRAZ<br>LESSIUS HOGESCHOOL                                                   | Karl-Franzens-Universität <mark>Graz</mark> - Main site - 8.1 - FILOSOFIA - TOMASI<br>Gabriele - livello IA<br>Lessius Hogeschool - 9.4 - TRADUZIONE, INTERPRETARIATO - MASIERO<br>Federica e MERTENS Maria Helena - livello I                                                                                                    | Pref.     | Cod.<br>Erasmus<br>A GRAZ01<br>B<br>ANTWERP60               | Lingua<br>TEDESCO<br>TEDESCO            | Referer<br>Est. |  |
| Sede di destinazione<br>KARL-FRANZENS-UNIVERSITAET<br>GRAZ<br>LESSIUS HOGESCHOOL<br>JIHOCESKA UNIVERZITA V CESKYCH<br>BUDEJOVICICH | Karl-Franzens-Universität <mark>Graz</mark> - Main site - 8.1 - FILOSOFIA - TOMASI<br>Gabriele - livello IA<br>Lessius Hogeschool - 9.4 - TRADUZIONE, INTERPRETARIATO - MASIERO<br>Federica e MERTENS Maria Helena - livello I<br>Jihoceská univerzita v Ceských Budejovicích - Main Site - 9.0 - LINGUE E<br>FILOLOGIA - CORTELAZZO Michele - livello I | Pref.     | Cod.<br>Erasmus<br>A GRAZ01<br>B<br>ANTWERP60<br>CZ CESKE01 | Lingua<br>TEDESCO<br>TEDESCO<br>INGLESE | Referer<br>Est. |  |

#### Conoscenze linguistiche

Indicare il livello di conoscenza delle sole lingue afferenti alla/e sede/i di destinazione prescelta/e.

| FRANCESE   |                              |
|------------|------------------------------|
| TEDESCO    | A0 - nessuna conoscenza      |
| SPAGNOLO   | A2 - A2 - livello elementare |
| PORTOGHESE |                              |
| INGLESE    |                              |

Ulteriori informazioni

CONOSCENZA LINGUA INGLESE LIVELLO B1

Indicare informazioni aggiuntive utili ai fini della valutazione della domanda, come le ulteriori conoscenze **LINGUISTICHE**, le **MOTIVAZIONI** relative alla scelta della destinazione.

Cliccare su «ISCRIVI» per completare il primo passo di iscrizione al bando

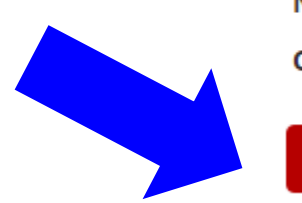

#### Indicatori di merito

Media ponderata voti 26,82

N. esami conteggiati 13

Cfu 114

Iscrivi Annulla

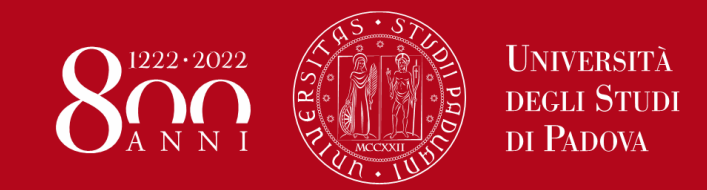

## Dopo aver completato il primo passo la «Compilazione Modulo di Candidatura» ha un flag verde che indica che l'attività è stata completata

#### 🕳 Candidatura al Bando 🕳

La tua iscrizione al bando non è completa. E' necessario effettuare l'upload degli allegati obbligatori.

| Fase                | se Attività |                                    |              |  | Stato    |
|---------------------|-------------|------------------------------------|--------------|--|----------|
| Iscrizione al bando | 1           | Compilazione Modulo di Candidatura | obbligatoria |  | <b>V</b> |
|                     | 2           | Upload Allegati Iscrizione         | obbligatoria |  | 6        |
|                     | 3           | Conferma iscrizione al bando       | obbligatoria |  | A        |
| Assegnazione Sede   | 4           | Pubblicazione dati Graduatoria     |              |  | A        |
|                     | 5           | Conferma della sede assegnata      | obbligatoria |  | A        |
|                     | 6           | Compilazione Learning Agreement    | obbligatoria |  | A        |
|                     | 7           | Upload Allegati al rientro         | obbligatoria |  | A        |

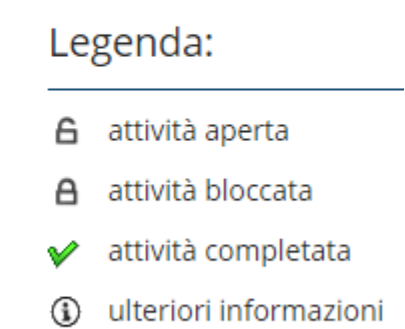

Sedi scelte

|                                                                                            |                                    | Cod.      | Web-    |                        |      |    |
|--------------------------------------------------------------------------------------------|------------------------------------|-----------|---------|------------------------|------|----|
| Sede di destinazione                                                                       | Erasmus                            | site      | Docente | Posti                  | Mesi |    |
| Karl-Franzens-Universität Graz 0223 - Philosophy and ethics - TOMASI Gabriele - ciclo 1, 2 | KARL-FRANZENS-UNIVERSITAET<br>GRAZ | A GRAZ01  | www     | GABRIELE TOMASI        | 1    | 6  |
| Université de Liège 021 - Arts - FACCIOLI Alessandro - ciclo 1, 2, 3                       | UNIVERSITÉ DE LIÈGE                | B LIEGE01 | www     | ALESSANDRO<br>FACCIOLI | 2    | 10 |

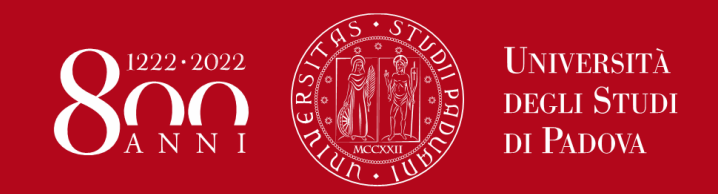

## 2) Upload Allegati solo in formato PDF

# **1.***Proposta delle attività da fare all'estero* e/o Lettera per tesi e/o tirocinio (**OBBLIGATORIO**)

**2.***Certificati LINGUA* o autocertificazione attestante la votazione e l'esame di lingua ottenuto in un altro ateneo.

## Senza gli allegati NON è possibile confermare la domanda

#### 2 - Upload Allegati Iscrizione

Effettuare l'upload degli allegati obbligatori per la partecipazione al bando. La conferma della candidatura al bando sarà possibile solo quando saranno stati caricati tutti gli allegati obbligatori.

| Tipo di allegato                                                          | Тіро         | Azioni             |  |
|---------------------------------------------------------------------------|--------------|--------------------|--|
| Proposta delle attività da fare all'estero e/o lettera per tesi/tirocinio | 🛛 obbligator | rio                |  |
| Autocertificazione esame di lingua e/o titolo di studio estero            | opzionale    |                    |  |
| Certificati di lingua                                                     | opzionale    |                    |  |
|                                                                           |              | inserisci allegato |  |

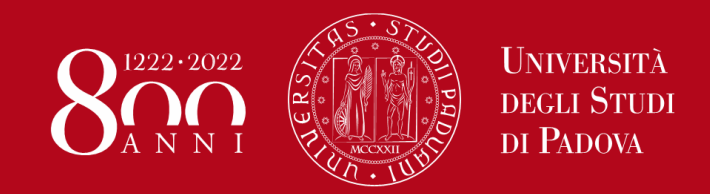

| – Dati Allegato –                  | L                                                                                       |
|------------------------------------|-----------------------------------------------------------------------------------------|
| Allegato Predefinito               | Proposta delle attività da fare all'estero e/o lettera per tesi/tirocinio               |
| Oppure Allegato Libero             | Certificati di lingua<br>Autocertificazione esame di lingua e/o titolo di studio estero |
| Allegato (Max 5MByte,<br>solo PDF) | Scegli file Nessun file selezionato                                                     |
| Allega Esci                        |                                                                                         |

Fino a quando la candidatura non è stata confermata è sempre possibile modificare gli allegati utilizzando le icone nella colonna «Azioni».

#### 2 - Upload Allegati Iscrizione

6

Effettuare l'upload degli allegati obbligatori per la partecipazione al bando.

La conferma della candidatura al bando sarà possibile solo quando saranno stati caricati tutti gli allegati obbligatori.

| Tipo di allegato                                                          | Тіро         | Azioni |
|---------------------------------------------------------------------------|--------------|--------|
| Proposta delle attività da fare all'estero e/o lettera per tesi/tirocinio | obbligatorio | 🖻 🛃 💼  |
| Autocertificazione esame di lingua e/o titolo di studio estero            | opzionale    |        |
| Certificati di lingua                                                     | opzionale    | 🖻 🛃 💼  |

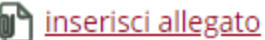

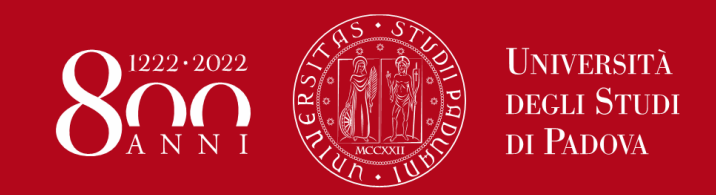

## 3) Conferma iscrizione al bando

Prima di confermare l'iscrizione al bando è sempre possibile modificare la domanda cliccando su «disattiva il modulo».

Si consiglia di prendere visione della bozza della domanda prima di procedere con la conferma definitiva cliccando su «stampa in bozza».

🔆 disattiva il modulo 🖶 stampa in bozza del modulo di candidatura

Per procedere con la conferma definitiva è necessario cliccare su «Conferma iscrizione al bando e stampa definitiva». Dopo la conferma NON è più possibile modificare la domanda.

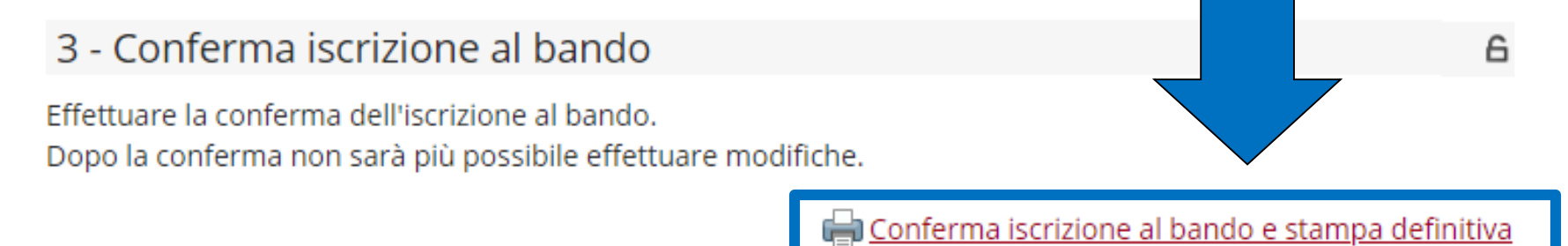

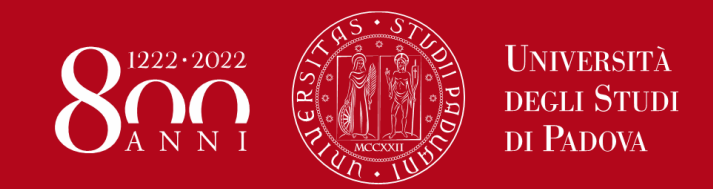

## Domanda in 3 passi conclusa:

- 1) Compilazione Modulo di Candidatura
- 2) Upload Allegati
- 3) Conferma iscrizione al bando

#### 🗕 Candidatura al Bando 🗕

👂 La tua iscrizione al bando è confermata.

| Fase                | Attività |                                    |              | Info | Stato    |
|---------------------|----------|------------------------------------|--------------|------|----------|
| Iscrizione al bando | 1        | Compilazione Modulo di Candidatura | obbligatoria |      | <b>V</b> |
|                     | 2        | Upload Allegati Iscrizione         | obbligatoria |      | V        |
|                     | 3        | Conferma iscrizione al bando       | obbligatoria |      | V        |
| Assegnazione Sede   | 4        | Pubblicazione dati Graduatoria     |              |      | A        |
|                     | 5        | Conferma della sede assegnata      | obbligatoria |      | A        |
|                     | 6        | Compilazione Learning Agreement    | obbligatoria |      | A        |
|                     | 7        | Upload Allegati al rientro         | obbligatoria |      | A        |

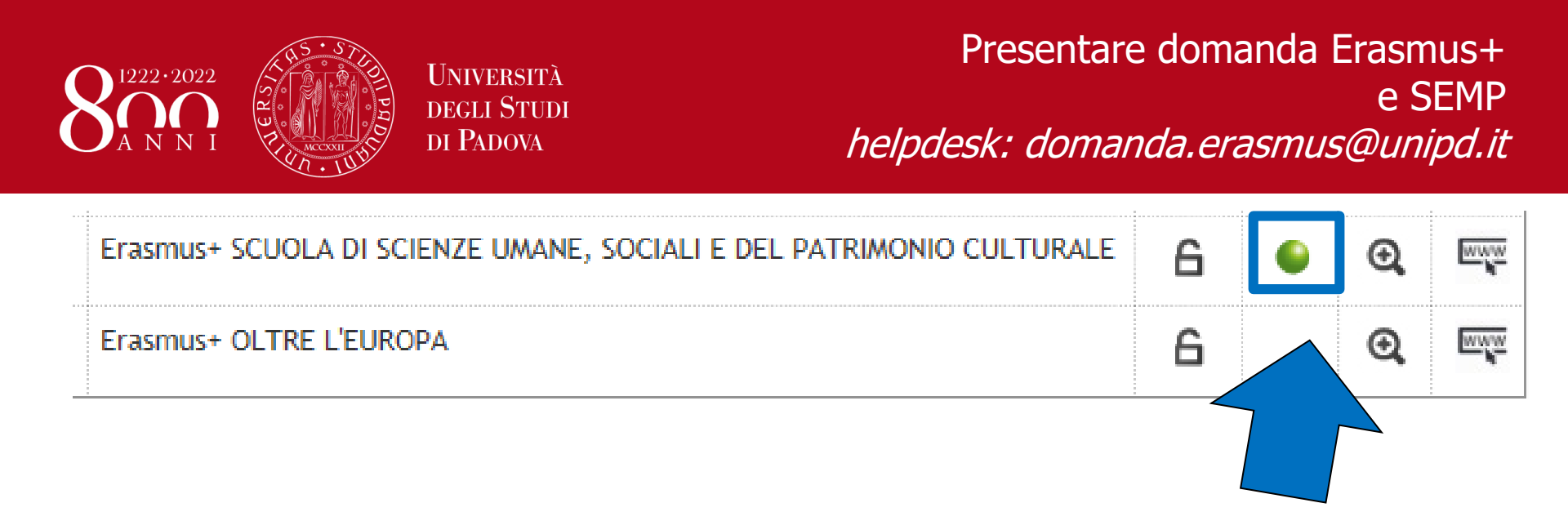

Una volta CONFERMATA la domanda viene inviata in automatico una *e-mail* dal sistema all'indirizzo di posta istituzionale dello studente **nome.cognome@studenti.unipd.it**, per notificare che la domanda è stata inoltrata correttamente.

## Per eventuali problemi scrivere al servizio

*help-desk: <u>domanda.erasmus@unipd.it</u> specificando nome, cognome, numero di matricola e corso di studio.* 

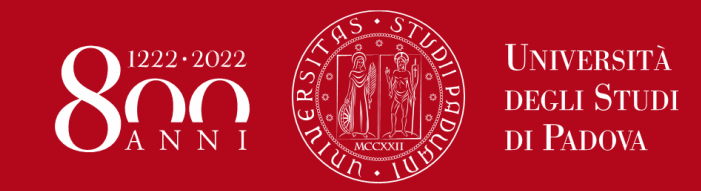

## LINK DI RIFERIMENTO

https://www.unipd.it/erasmus-studio

https://www.unipd.it/semp

https://www.unipd.it/ulisse

https://www.unipd.it/erasmus-studio/fare-domanda-erasmus

https://www.medicinachirurgia.unipd.it/servizi/erasmus-e-internazionalizzazione

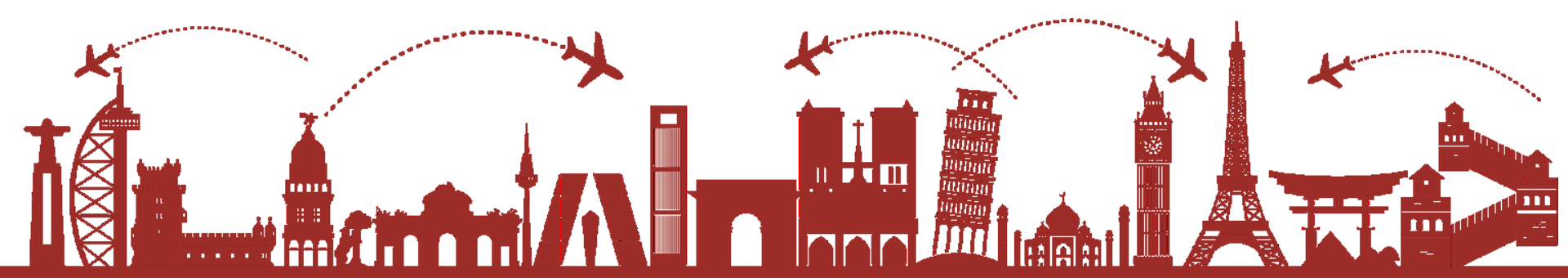

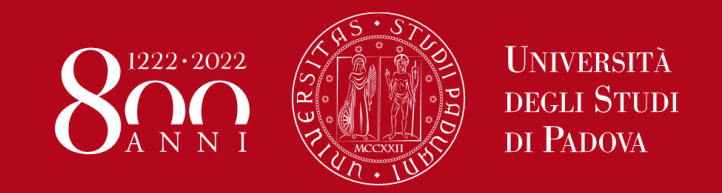

## FARE ATTENZIONE:

- Contattare il responsabile di flusso.
- Compilare allegato 1°a
- Verificare che il partner accetti nomination dopo il 1 ottobre
- L'accettazione condizionale a disponibilità partner

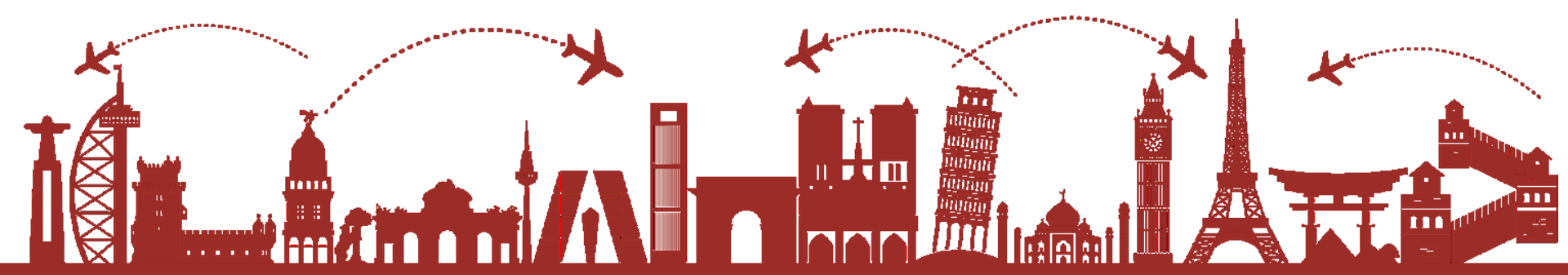

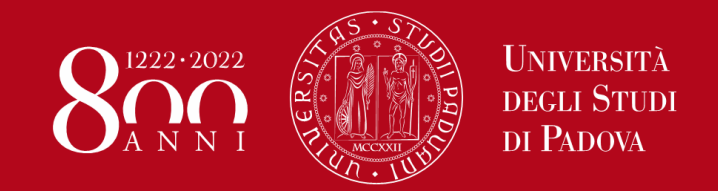

## PLEASE NOTE:

Please note: Should you identify a destination of interest, please contact the Institutional coordinator associated with the host university and verify that the foreign university is accepting nominations after October 1.

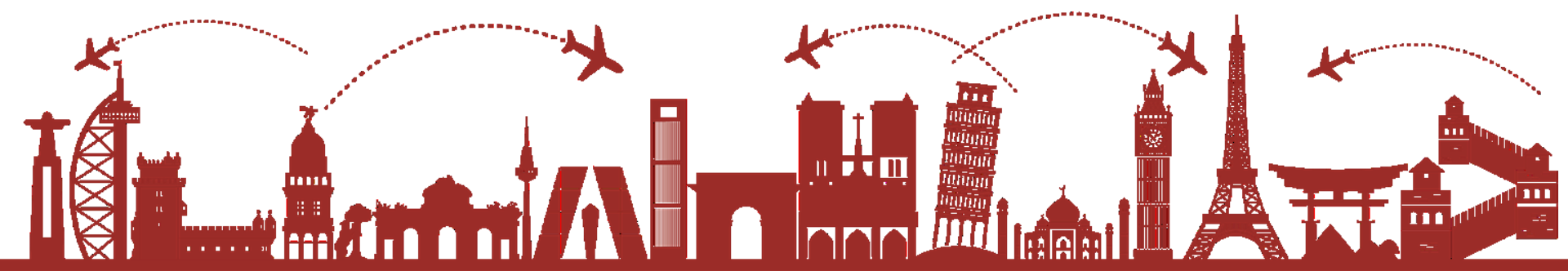

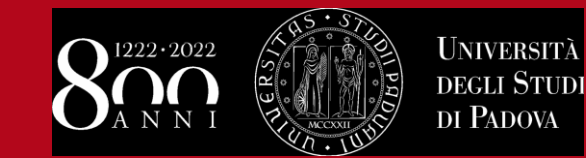

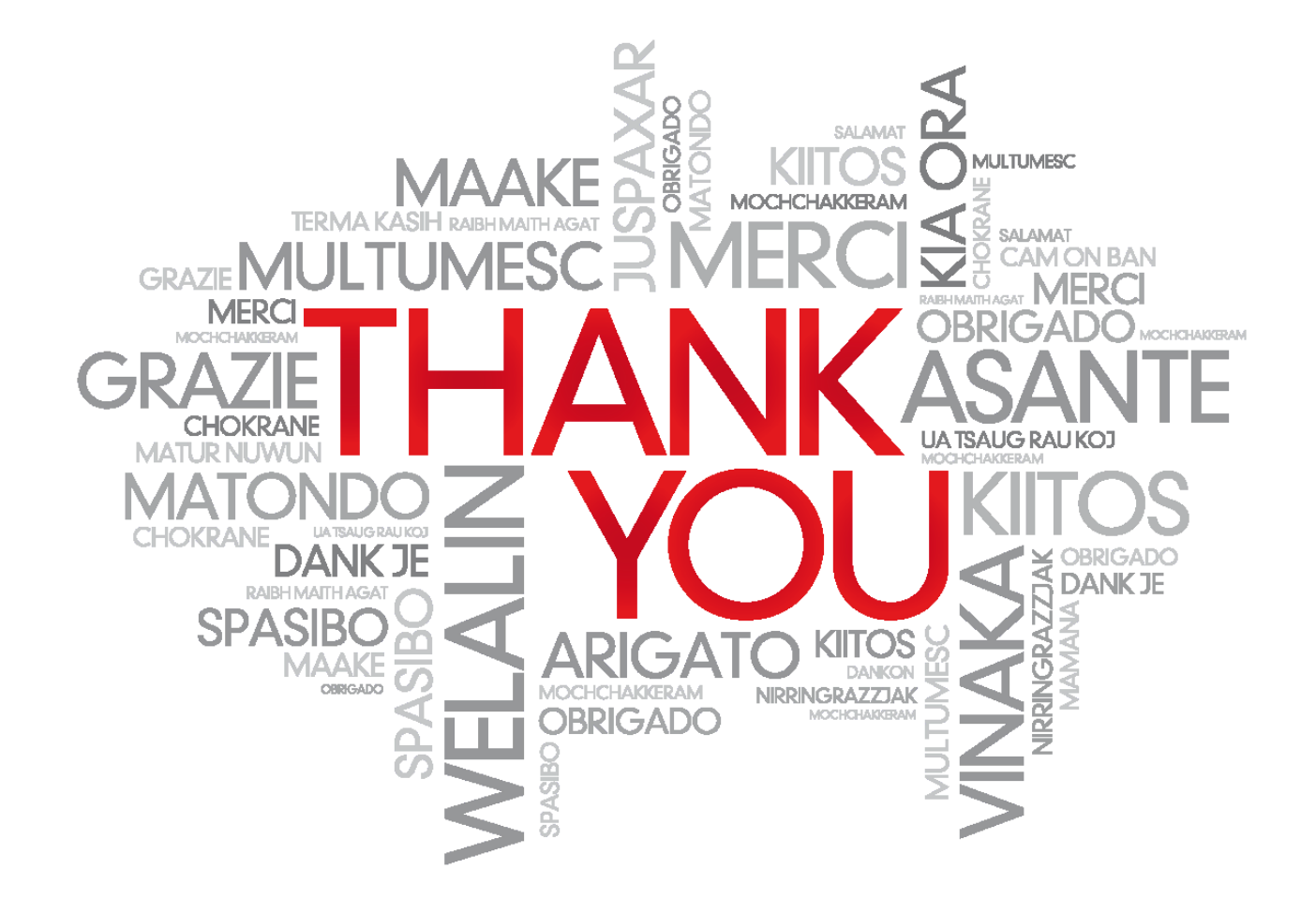